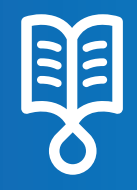

# OVOSEt™ Quick Guide Patient PCA Delivery

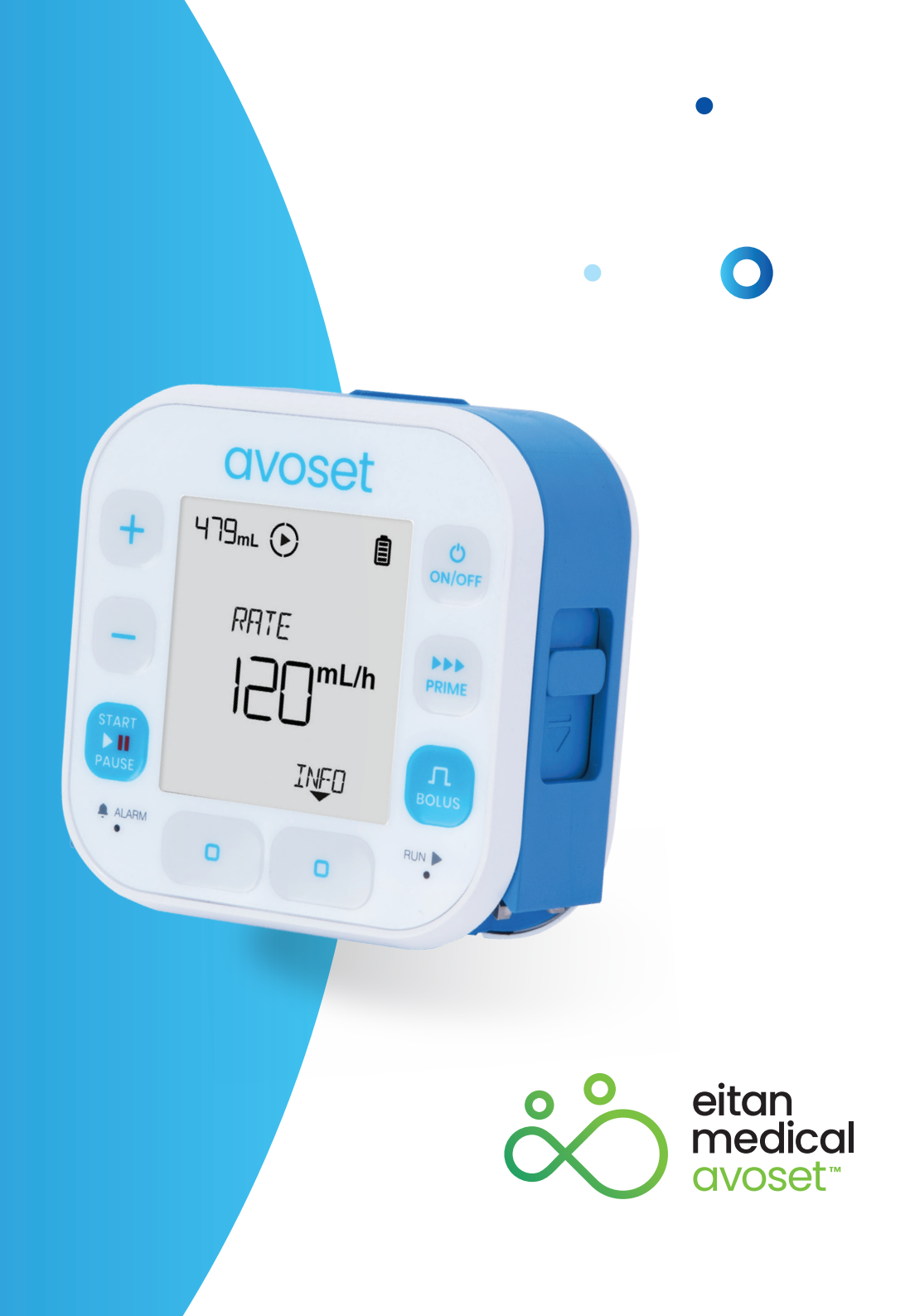

#### **PCA Infusion - Basic Functions**

| Review Preprogrammed Infusion Parameters   | .3 |
|--------------------------------------------|----|
| Review Infusion Parameters During Infusion | .4 |
| Deliver Patient Bolus                      | .5 |

This quick guide provides guidelines for the basic functionalities of the Avoset infusion pump. Please refer to the Important usage information guide, for additional information and the safe use of the product.

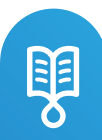

### **Review Preprogrammed Infusion Parameters**

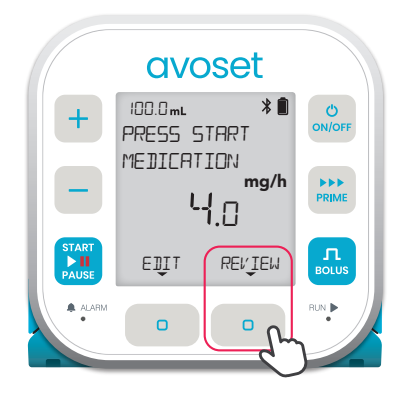

Press the REVIEW multifunction button to see the infusion parameters

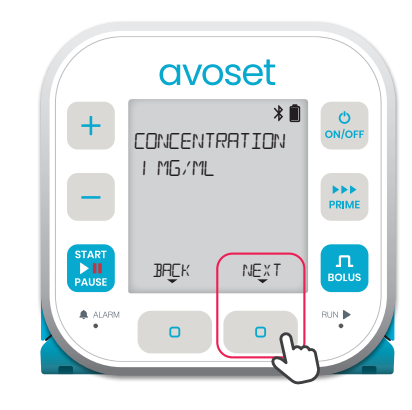

**1st parameter (optional):** The drug concentration

avoset

\*

mg/h

ON/OFF

PRIME

100.0 mL

PRESS START

MEDICATION

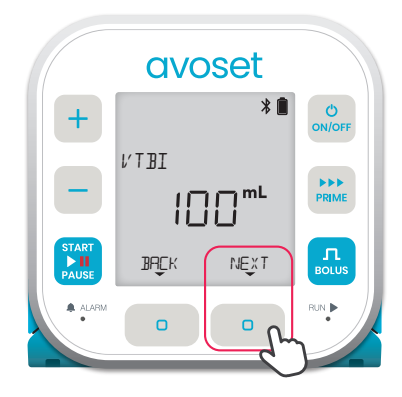

**2nd parameter:** The total volume to be infused during the infusion

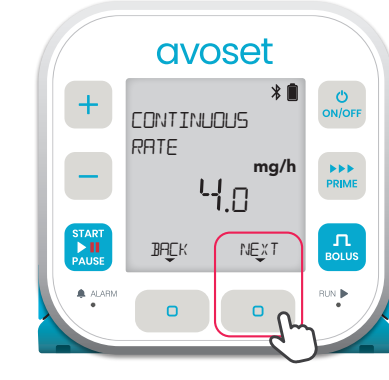

**3rd parameter:** The infusion rate between boluses

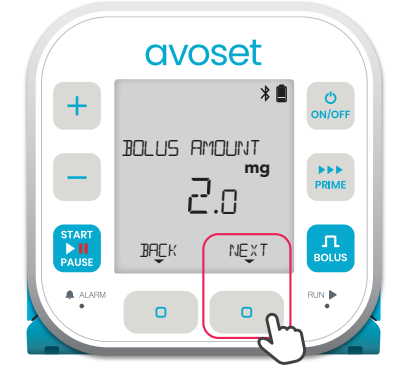

4th parameter: The volume to be infused in a single bolus

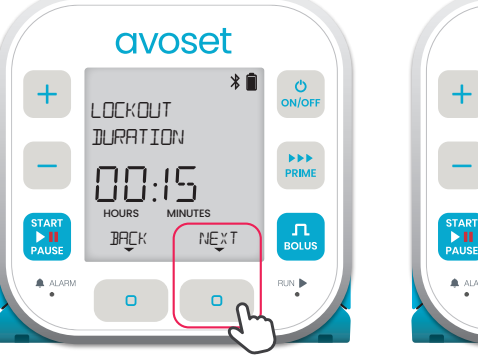

5th parameter: The time between boluses in which the user cannot initiate a bolus Back to main display

(REL'IEW option is available

Based on the infusion programming, additional parameters may be displayed.

again)

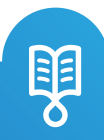

## **Review Infusion Parameters During Infusion**

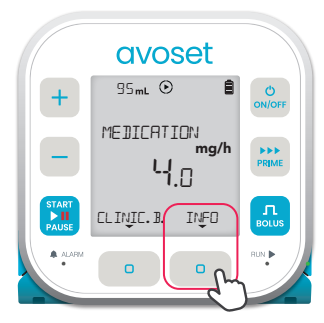

Avoset + DLUS DDLUS LDCKEJ DUT FOR HOURS MINUTES SC HOURS MINUTES SC HOURS MIN

Press the INFO multifunction button to see the infusion parameters

Ist parameter: Time remaining until a bolus can be delivered. \*When a bolus is available, this parameter is not presented

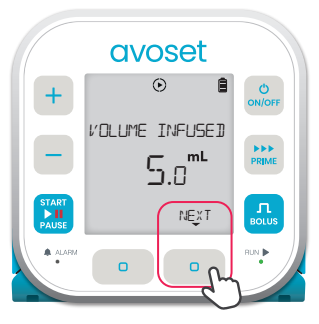

2nd parameter: The total volume infused so far

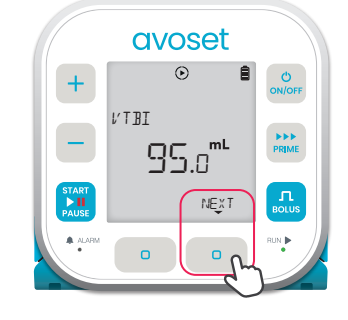

**3rd parameter:** The remaining volume to be infused

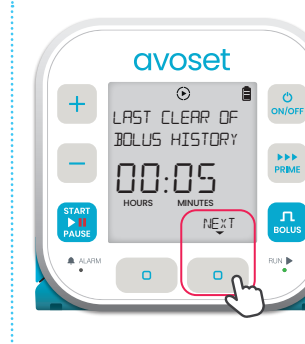

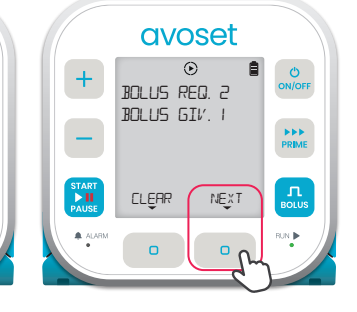

**Bolus History Parameters** 

4th parameter: The time elapsed since bolus history was last cleared

5th parameter: The number of requested boluses and given boluses

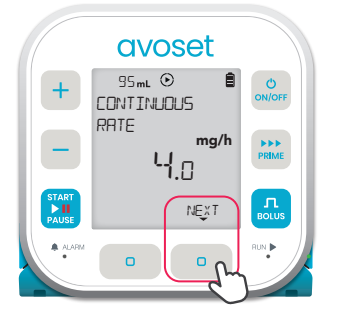

6th parameter: Continuous rate

avoset ⊙ Ê ON/OFF + BOLUS AMOUNT -PRIME ma 2.0 NĘXT ALAP 00 0

7th parameter: The volume to be infused in a single bolus

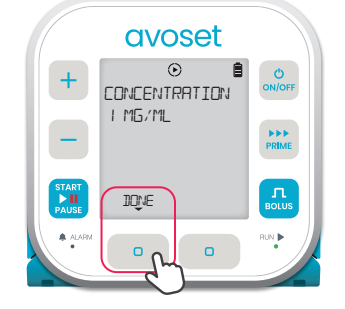

8th parameter (optional): The drug concentration Press IDNE to finish reviewing the parameters

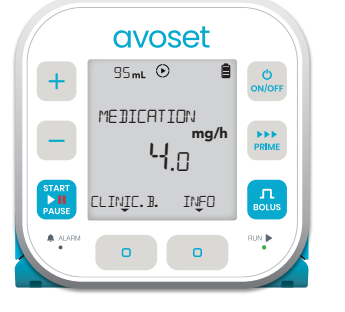

Back to main display (INFO option is available again)

Based on the infusion programming, additional parameters may be displayed. **Tip:** long press on the NEXT multi-function button will return to home screen.

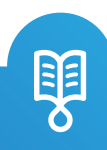

### **Deliver Patient Bolus**

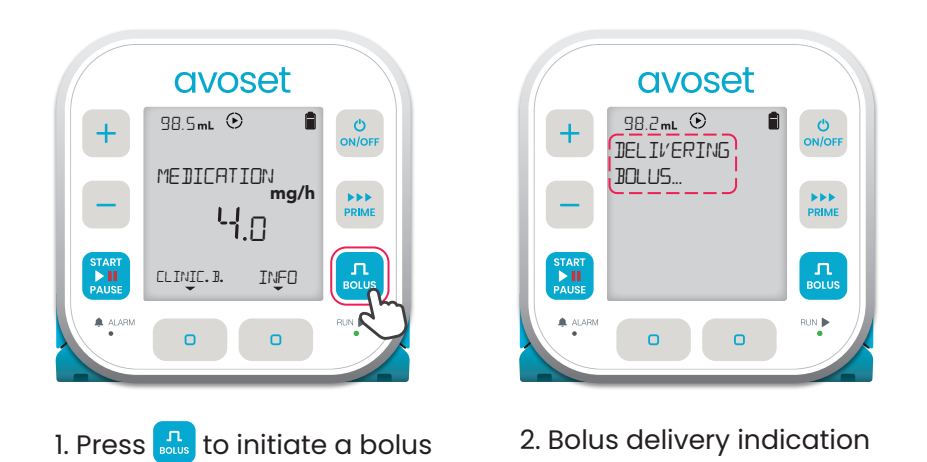

After delivering a bolus, a lockout period between boluses prevents the user from requesting additional bolus until the lockout period elapses. Pressing the Rey will prompt this notification

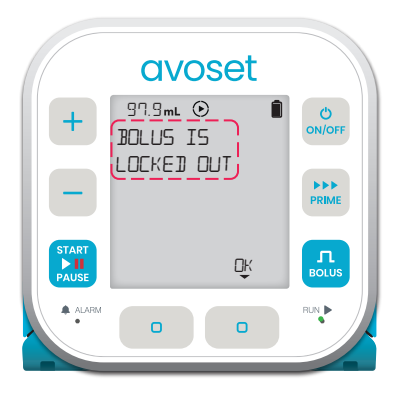

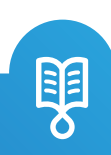

This page is left intentionally blank

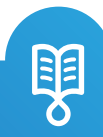

This page is left intentionally blank

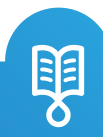

Avoset English Patient Quick Guide PCA | 15125-048-0007-UM, Rev.03

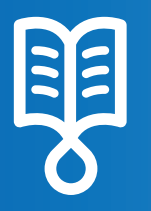

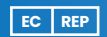

MedNet EC-REP IIb GmbH Borkstrasse 10 48163 Münster, Germany Eitan Medical Ltd. 29 Yad Haruzim St. P.O. Box 8639 Netanya 4250529, Israel

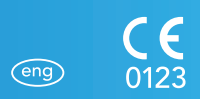

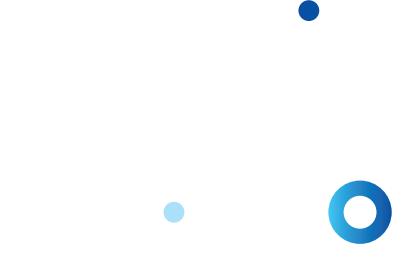

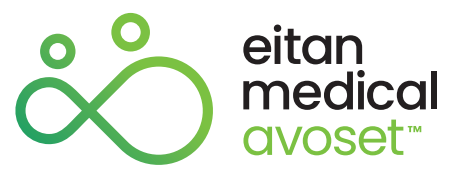